### Mettre en œuvre un PGI

## Chapitre 18bis : Suivi des comptes de tiers

Ce chapitre est la suite du chapitre 17bis. Il ne comporte qu'une mission professionnelle à mettre en œuvre.

# **Problématique**

Dans les travaux précédents vous avez enregistré les achats auprès des fournisseurs et de ventes faites aux clients puis les règlements et encaissements bancaires.

Dans ce chapitre vous allez réaliser le lettrage des comptes clients et fournisseurs. Ce qui permettra de faire ensuite une relance des clients en retard de paiement.

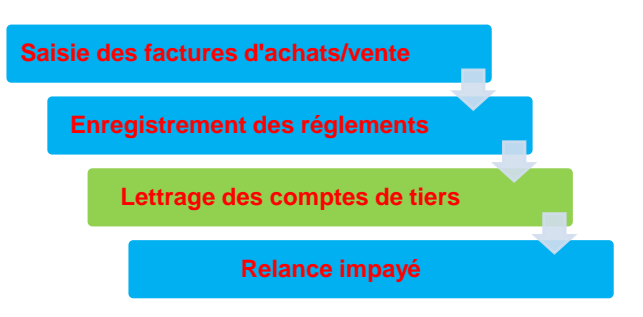

| Sommaire (35')                           |   |     |
|------------------------------------------|---|-----|
| Problématique                            | 1 | 10' |
| Introduction                             |   |     |
| QCM                                      | 2 | 5'  |
| Mission professionnelle                  |   |     |
| 23. Suivre les comptes                   | 3 | 20' |
| Ressources : fiches opératoire YourCegid |   |     |
| 23. Lettrer les comptes                  | 4 |     |
| Bilan de compétences                     | 5 |     |

# Introduction

| Chapitre 18bis – Suivre les comptes de tiers<br>QCM                            |  |                                       |  |  |  |
|--------------------------------------------------------------------------------|--|---------------------------------------|--|--|--|
|                                                                                |  |                                       |  |  |  |
|                                                                                |  | Les comptes clients                   |  |  |  |
| Question 1                                                                     |  | Les comptes fournisseurs              |  |  |  |
| Le lettrage des comptes concerne                                               |  | Le compte banque                      |  |  |  |
|                                                                                |  | Le compte de charges                  |  |  |  |
|                                                                                |  | Les factures de doit                  |  |  |  |
| Question 2<br>Le lettrage concerne                                             |  | Les devis                             |  |  |  |
|                                                                                |  | Les règlements                        |  |  |  |
|                                                                                |  | Les factures d'avoir                  |  |  |  |
| <b>Question 3</b><br>Les règlements pris en comptes<br>lors d'un lettrage sont |  | Les règlements par chèque             |  |  |  |
|                                                                                |  | Les règlements en liquide             |  |  |  |
|                                                                                |  | Les règlements par virements          |  |  |  |
|                                                                                |  | Les règlements par effets de commerce |  |  |  |
| <b>Question 4</b><br>Le lettrage met en évidence                               |  | Les factures réglées                  |  |  |  |
|                                                                                |  | Les factures non réglées              |  |  |  |
|                                                                                |  | Les impayés                           |  |  |  |
| <b>Question 5</b><br>Le lettrage est fait                                      |  | Tous les jours                        |  |  |  |
|                                                                                |  | Toutes les semaines                   |  |  |  |
|                                                                                |  | Tous les mois                         |  |  |  |
|                                                                                |  | Toutes les trimestres                 |  |  |  |
|                                                                                |  | Un appel d'offres                     |  |  |  |
| Question 6                                                                     |  | Des relance clients                   |  |  |  |
| Le lettrage précède                                                            |  | L'état de rapprochement bancaire      |  |  |  |
|                                                                                |  | Une facturation                       |  |  |  |
|                                                                                |  | Ne peut plus être modifiée            |  |  |  |
| Question 7                                                                     |  | Peut être modifiée                    |  |  |  |
|                                                                                |  | Je ne sais pas                        |  |  |  |

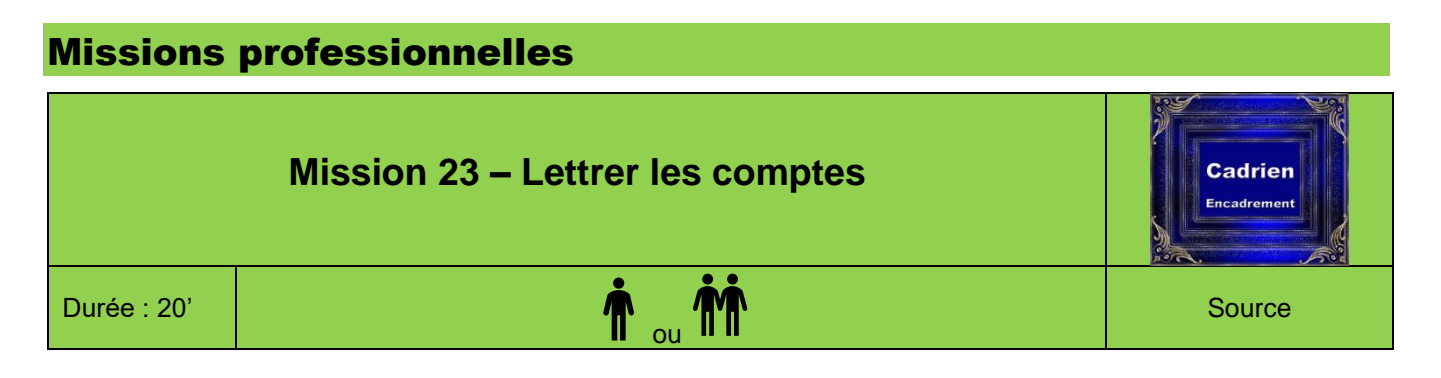

### **Contexte professionnel**

Périodiquement, la société doit contrôler la situation de ses créances et de ses dettes. Pour cela, elle confronte les facturations enregistrées et les règlements. Cette opération, s'appelle le lettrage des comptes clients et fournisseurs. Elle aboutit à attribuer une lettre identique à la créance ou à la dette et au règlement correspondant.

Lorsque nous avons enregistré les règlements des clients dans les séquences précédentes, le logiciel nous a spontanément proposé de lettrer les écritures. Nous l'avons accepté et avons déjà paramétrer une partie de ces opérations.

Nous allons à présent lettrer les autres écritures qui ne l'ont pas encore été.

# Travail à faire

1. Réalisez le lettrage des comptes fournisseurs et clients suivants :

| Fournisseurs | Clients  |
|--------------|----------|
| Alfart       | Abc Pro  |
| Artotal      | Artis    |
| Bureau Plus  | Belomio  |
| SCI Les      | Bricodo  |
| Marmottes    | Decoplus |
| Orange       | Vincia   |
| Vinex        |          |

### Procédures mission 23

#### 1. Paramétrer le lettrage

Préférer le lettrage manuel au lettrage automatique qui peut être source d'erreurs si des règlements sont identiques.

- Application : Comptabilité
- Module : Structures / Paramètres Onglet : Société
- Option : Paramètres société
- Lien : Lettrage gestion
- Paramétrer un écart de 0 (entre les montants lettrés)
- Activer : **Masquer les écritures** pour afficher uniquement les écritures non lettrées
- Valider 🗹 et fermer 본 la fenêtre
- Pour modifier une écriture lettrée, commencer par la délettrer (3),
- Les lettrages doivent être réalisés avant la clôture des comptes.

#### 2. Lettrer

- Module : Tiers Onglet : Lettrage
- Option : Lettrage manuel
- Cliquer le bouton de filtre pour afficher tous les tiers
  Double-cliquer le tiers à traiter
- => Les écritures et règlements sont affichés.
- Cliquer les écritures à lettrer [Barre d'espacement]

- Cliquer : Oui
- Activer le tiers suivant en utilisant les boutons de défilement du haut de la fenêtre
- Cliquer : Oui dans la fenêtre de validation du lettrage
- Valider 🗹 et fermer 본 la fenêtre
- Cliquer : **OK** dans la fenêtre qui signale qu'un compte n'a pas de mouvements à lettrer
- Si l'écriture n'est pas équilibrée, la fenêtre suivante propose différentes options : Un règlement ne correspond pas intégralement au total, (car le client a arrondi la somme par exemple).
- Cliquer l'option désirée puis valider la fenêtre
- Sélectionner le journal dans lequel passer l'écriture de régularisation

#### 3. Délettrer

- Module : Tiers Onglet : Lettrage
- Option : Délettrage
- Idem ci-dessus
- Double-cliquer l'écriture à délettrer
- Cliquer les écritures à délettrer [Barre d'espace]
- Valider 🗹 et fermer 본 la fenêtre

| Chapitre 17 bis : Suivre les comptes de tiers<br>Bilan de compétences |               |                         |        |  |  |  |
|-----------------------------------------------------------------------|---------------|-------------------------|--------|--|--|--|
| Compétences                                                           | Non<br>acquis | Partiellement<br>acquis | Acquis |  |  |  |
| Je sais ce que signifie lettrer un compte                             |               |                         |        |  |  |  |
| Je sais réaliser le lettrage d'un client                              |               |                         |        |  |  |  |
| Je sais réaliser le lettrage d'un fournisseur                         |               |                         |        |  |  |  |